# Creating and Using an Ignition generated Self-Signed Certificate

Self-signed certificates can be used with Ignition and the Cirrus Link modules and they are useful for testing environments and non-public networks.

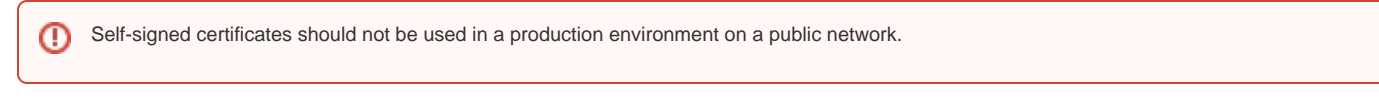

Ignition has made it simple to create a self-signed certificate through the Setup SSL / TLS wizard but there are additional steps needed to be able to use that certificate with the MQTT modules.

# Ignition

Navigate to Config > NETWORKING > Web Server from the Ignition left hand menu bar and select Setup SSL / TLS

| $\leftarrow \rightarrow \mathbf{C}$ | O D localhost:8088/web/config/network:Web Server?4                                                                                  | ☆      |                   |
|-------------------------------------|----------------------------------------------------------------------------------------------------|--------|-------------------|
| Ignition Gateway                    |                                                                                                    |        | 💄 admin   Log Out |
| Ignition                            |                                                                                                    | Help 🕜 | Get Designer      |
| SYSTEM                              | Config > Network > Web Server                                                                                                    |        |                   |
| lome Overview                       | Trial Mode 1:59:34 We're glad you're test driving our software. Have fun.                                                           |        | Activate Ignitio  |
| Backup/Restore                      |                                                                                                    |        |                   |
| tatus Ignition Exchang              | SSL / TLS NOT ENABLED                                                                                                    |        |                   |
| Licensing                           | SSL / TLS allows for secure communication with the gateway. In order to be enabled, it requires an SSL certificate to be installed. |        |                   |
| onfig Modules                       | Citex here to be guided through the process of installing an ODE certaincate in order to enable ODE / 123.                          |        |                   |
| Redundancy                          | SSL/TLS                                                                                                    |        |                   |
| Gateway Setting                     | Setup SSL / TLS Setup SSL / TLS                                                                                                    |        |                   |
| NETWORKING                          | Guided process for installing an SSL certificate in order to enable SSL / TLS.                                                      |        |                   |
| Web Server                          |                                                                                                    |        |                   |
| Gateway Networ                      | HTTD Sattings                                                                                                    |        |                   |
| Email Settings                      |                                                                                                    |        |                   |
|                                     | HTTP Port 8088                                                                                                    |        |                   |
| O Search                            | The port to which Ignition will listen for incoming HTTP traffic. Example: 8088                                                     |        |                   |

#### Select the option "I don't have all the items above"

| $\leftarrow \rightarrow \mathbf{C}$ | O D localhost:8088/web/config/network.Web Server?4                                                            | ☆             |                   |
|-------------------------------------|----------------------------------------------------------------------------------------------------|---------------|-------------------|
| Ignition Gateway                    |                                                                                                    |               | 💄 admin   Log Out |
| gnition                             |                                                                                                    | Help <b>(</b> | Get Designer      |
| SYSTEM                              | Config > Network > Web Server > Setup SSL/TLS                                                                 |               |                   |
| lome Overview                       | Trial Mode 1:58:01 We're glad you're test driving our software. Have fun.                                     |               | Activate Ignitio  |
| Backup/Restore                      |                                                                                                    |               |                   |
| tatus Ignition Exchange             | Setup SSL / TLS                                                                                               |               |                   |
| Licensing                           |                                                                                                    |               |                   |
| onfig Modules                       | Securing web communications requires the installation of a SSL                                                |               |                   |
| Redundancy                          | Certificate and requires the following items:                                                                 |               |                   |
| Gateway Settings                    | Private Key     Cartel First Clarad Dud Cartel (Cathering (Cathering))                                        |               |                   |
|                                     | Certificate Signed By A Certificate Authority (CA)     Any Intermediate CA Certificates (Provided by your CA) |               |                   |
| NETWORKING                          | Root CA Certificate (Provided by your CA)                                                                     |               |                   |
| Web Server                          | Do you currently have all items listed above? If you don't, we can create                                     |               |                   |
| Gateway Network                     | a certificate signing request (CSR) to provide to a CA for signing and a<br>private key.                      |               |                   |
| Email Settings                      |                                                                                                    |               |                   |
| SECURITY                            | I have all the items above                                                                                    |               |                   |
| General                             |                                                                                                    |               |                   |
| Auditing                            | I don't have all the items above                                                                              |               |                   |
| Users, Roles                        |                                                                                                    |               |                   |
| Service Security                    | Return                                                                                                    |               |                   |
|                                     |                                                                                                    |               |                   |

#### Complete the required fields highlighted in red.

≙

Set the Common Name to the 'mydomain' used in the URL for your MQTT Server connection which is in the format ssl://mydomain.com:8883. The MQTT modules use the certificate Common Name to validate the chain of trust for the certificate. For example if you are connecting to ssl://localhost:8883, the Common Name should be set to 'localhost'.

| → C                                                    | O D localhost:8088/web/              | config/network.Web Server?4 🗘 😇 🗌                                                                                                    |
|--------------------------------------------------------|--------------------------------------|----------------------------------------------------------------------------------------------------|
| SYSTEM                                                 | Config > Network > Wet               | Server → Create Certificate                                                                                                    |
| e Overview Backup/Restore                              | Trial Mode 1:45:39 We'               | re glad you're test driving our software. Have fun. Activates                                                                                                    |
| s Ignition Exchange<br>Licensing                       | Note: Since SSL/TL:<br>step required | S requires the installation of an SSL certificate, filling out the form below will generate a certificate signing request to provide to a certificate authority. It is the first<br>in getting an SSL certificate from a trusted Certificate Authority (CA) which is why details such as Organization and Location are being collected. |
| Projects                                               | Basic Details                        | * Required Field                                                                                                    |
| Redundancy<br>Gateway Settings                         | Common Name*                         | Field is required                                                                                                    |
| NETWORKING                                             |                                      | Full DNS name. This is typically what you type in your browser URL bar in order to navigate to this gateway Example: yourdomain.com                                                                                                    |
| Web Server<br>Gateway Network<br>Email Settings        | Organization<br>Name*                | Field is required Name of company Example: Inductive Automation                                                                                                    |
| SECURITY<br>General<br>Auditing                        | Organization<br>Department*          | Field is required Department or Section Example: Engineering                                                                                                    |
| Users, Roles<br>Service Security<br>Identity Providers | Email                                | Email Address Example: your@email.com                                                                                                    |
| Security Zones                                         | Country*                             | Field is required                                                                                                    |
| Connections                                            |                                      | lypically a ISO 3166 2 character code. Example: US                                                                                                    |
| <b>Q</b> Search                                        | State / Province                     | Parine Exemple College                                                                                                    |

Select the Show advanced properties checkbox and then the Install Self-Signed Certificate button

|                       | 0                     | localhost:8088/web/                     | config/network.Web Server?16                                                                                                    | ☆                                                                     | . □                               |
|-----------------------|-----------------------|-----------------------------------------|----------------------------------------------------------------------------------------------------|-----------------------------------------------------------------------|-----------------------------------|
| Ser                   | ver Settings          | 🌣 Config 🗲 Network 🎽 Web                | Server > Create Certificate                                                                                                    |                                                                       |                                   |
| me<br>BACNE<br>II LOC | т<br>al Devices       | Trial Mode 1:31:42 We'n<br>IP Addresses | e glad you're test driving our software. Have fun<br>Ruu<br>IP addresses of all the servers you plan on installing the certificate.                                                                                                    |                                                                       | Activate Ign                      |
| ENTER                 | PRISE ADMINISTRATION  | DNS Names                               | Add DNS names which map to the list of IP addresses above.                                                                                                    |                                                                       |                                   |
| seque<br>Set          | NTIAL FUNCTION CHARTS | ✓ Show advanced p                       | roperties                                                                                                    |                                                                       |                                   |
| EFM A                 | BB TOTALFLOW          | Advanced                                |                                                                                                    |                                                                       |                                   |
| EFM EF                | MERSON ROC            | Install Self-<br>Signed Certificate     | Installing a self-signed certificate will allow for encrypted communications with the Gateway. However, browsers v<br>will not be signed by a trusted Certificate Authority (CA). It is recommended to generate a certificate signing reque<br>Authority (CA) of your choosing in order to install a trusted CA-signed certificate. | will not trust the self-signed ce<br>st (CSR) to use with a trusted C | rtificate since it<br>Certificate |
| EFM EX                | (PORT                 | Cancel                                  |                                                                                                    | Generate Certificate Sig                                              | ning Request                      |

You will be warned of a Potential Security Risk and will need to Accept the Risk and Continue

| 🛑 🔵 🌑 🚺 Warning: Potentia           | Security Risk × +                                                                                                    |          |     |
|-------------------------------------|----------------------------------------------------------------------------------------------------|----------|-----|
| $\leftarrow \rightarrow \mathbf{C}$ | A Not Secure https://localhost:8043/web/config/network.Web Server?16&self_signed_success=true                                                                                                    | ۲        | ⊚ ⊑ |
|                                     |                                                                                                    |          |     |
|                                     |                                                                                                    |          |     |
|                                     | A Marning: Datastial Casurity Dials Abaad                                                                                                    |          |     |
|                                     | varning: Potential Security Risk Anead                                                                                                    |          |     |
|                                     | Firefox detected a potential security threat and did not continue to localhost. If you visit this site, attacke<br>try to steal information like your passwords, emails, or credit card details. | rs could |     |
|                                     | Learn more                                                                                                    |          |     |
|                                     | Go Back (Recommended) Advance                                                                                                    | ced      |     |
|                                     |                                                                                                    |          |     |
|                                     |                                                                                                    |          |     |
|                                     | localhost:8043 uses an invalid security certificate.                                                                                                    |          |     |
|                                     | The certificate is not trusted because it is self-signed.                                                                                                    |          |     |
|                                     | Error code: MOZILLA_PKIX_ERROR_SELF_SIGNED_CERT                                                                                                    |          |     |
|                                     | View Certificate                                                                                                    |          |     |
|                                     |                                                                                                    |          |     |
|                                     | Go Back (Recommended) Accept the Risk and Conti                                                                                                    | inue     |     |
|                                     |                                                                                                    |          |     |

Ignition will now show that you have successfully transitioned to self-signed certificate and that SSL /TLS is enabled.

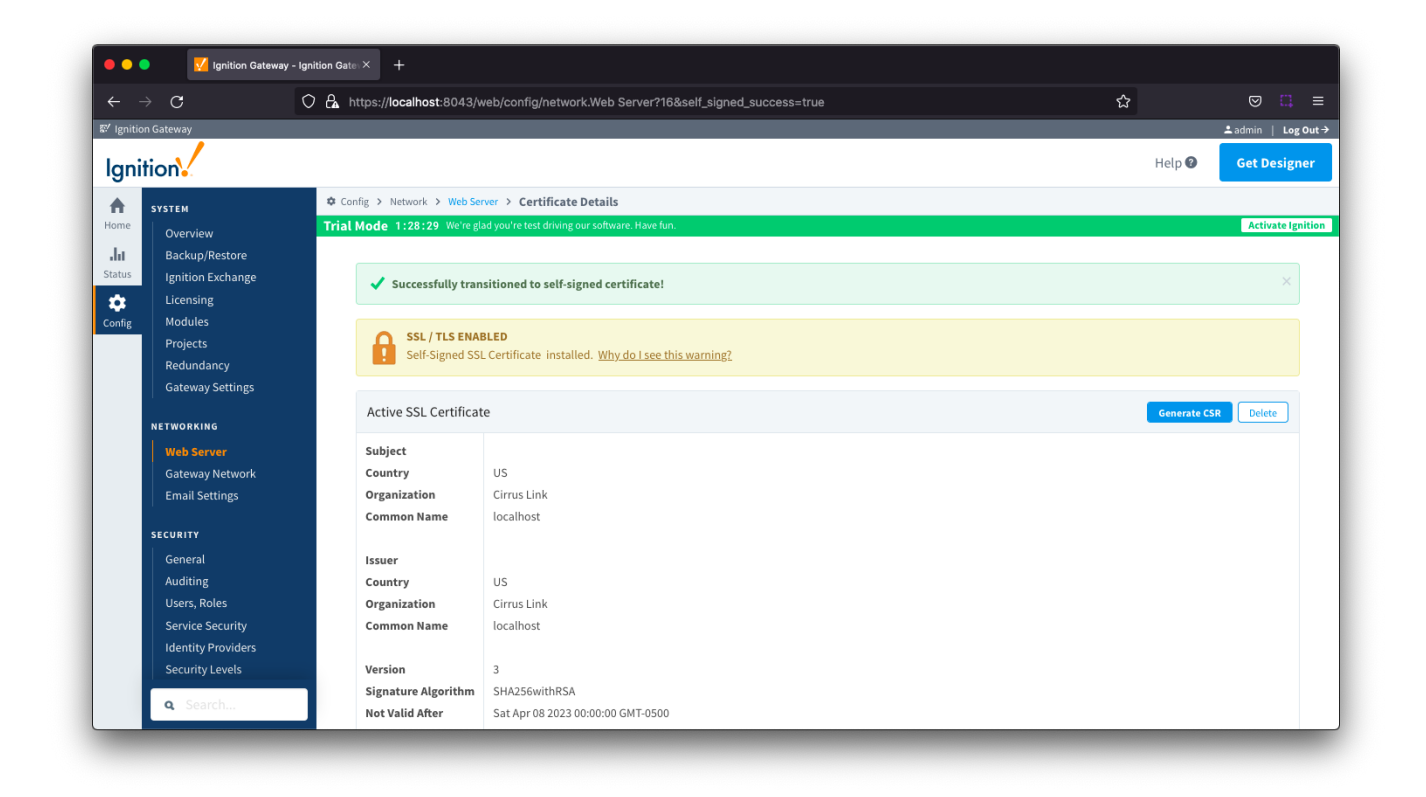

## Extract CA Certificate from ssl.pfx file

To allow the MQTT modules to validate the chain of trust for the self-signed certificate, you will need to upload the CA Certificate to each module.

First you will need to extract the CA Certificate chain from ssl.pfx file created in the webserver directory of your installed Ignition system

Run the following command from the webserver directory to generate a .pem file. Note : this command will create a file named "cert.pem"

openssl pkcs12 -in ssl.pfx -nokeys -clcerts -nodes -passin pass:ignition | openssl x509 -out cert.pem

# **MQTT Modules**

#### **Upload Certificate**

Now you will need to upload this .pem certificate for each of the MQTT Engine and MQTT Transmission modules. Navigate to the Servers > Certificates section for each module and select Create New Certificate.

Browse to your cert.pem file to upload, configure a friendly name and Save Changes.

| $\rightarrow$ C       | C A https://localhost:80 | 13/web/config/mqttengine.settings?104                                  | ☆      |                  |
|-----------------------|--------------------------|------------------------------------------------------------------------|--------|------------------|
| Ignition Gateway      |                          |                                                                        |        | Ladmin   Log Out |
| gnition               |                          |                                                                        | Help 🕑 | Get Designer     |
| SYSTEM                | 🌣 Config > Mqttengine >  | MQTT Engine Settings                                                   |        |                  |
| me Overview           | Trial Mode 0:49:42 W     | re glad you're test driving our software. Have fun.                    |        | Activate Ignitio |
| Backup/Restore        |                          |                                                                        |        |                  |
| tus Ignition Exchange | General                  | Servers Namespaces                                                     |        |                  |
| Licensing             |                          |                                                                        |        |                  |
| Projects              |                          |                                                                        |        |                  |
| Redundancy            | Settings                 | Certificates                                                           |        |                  |
| Gateway Settings      |                          |                                                                        |        |                  |
| NETWORKING            | Main                     |                                                                        |        |                  |
| Web Server            | Certificate              | Rrowse No file selected                                                |        |                  |
| Gateway Network       | Upload                   | The certificate file or private key to upload                          |        |                  |
| Email Settings        |                          |                                                                        |        |                  |
| SECURITY              | Friendly Na              | localhost<br>The friendly name of this certificate file or private key |        |                  |
| General               |                          |                                                                        |        |                  |
| Auditing              | File Descrip             | ion                                                                    |        |                  |
| Service Security      |                          | The description of this certificate file or private key                |        |                  |
| Identity Providers    |                          |                                                                        |        |                  |
| Cocurity Lovole       |                          | Save Changes                                                           |        |                  |
| <b>Q</b> Search       |                          |                                                                        |        |                  |

## Configure MQTT Distributor to use SSL/TLS

Enable SSL/TLS for MQTT Distributor by selecting the "Enable TLS" configuration setting under TLS Setting section for MQTT Distributor.

Click Save to confirm the configuration update.

| ← -                   | $\rightarrow$ C                       | 0 👌 1   | 92.168.1.81:8088/web/com     | fig/mqttdistributor.settings?13                                                      | ☆ |          | . ≡     |
|-----------------------|---------------------------------------|---------|------------------------------|--------------------------------------------------------------------------------------|---|----------|---------|
| A<br>Home             | Identity Providers<br>Security Levels | ¢<br>Ti | Config > Mqttdistributor > N | IQTT Distributor Settings                                                            |   | Activate | Ignitio |
| <b>.l.i</b><br>Status | Security Zones                        |         | TLS Settings                 |                                                                                      |   |          |         |
| Config                | Connections<br>Drivers                |         | Enable TLS                   | Enable TLS for the MQTT Server (Requires TLS certificate has been uploaded Ignition) |   |          |         |
|                       | ALARMING                              |         | Secure MQTT Port             | 8883<br>TLS enabled MQTT Server port                                                 |   |          |         |
|                       | General<br>Journal                    |         | Enable Secure<br>Websocket   | Enable Secure Websocket connections for the MQTT Server                              |   |          |         |
|                       | On-Call Rosters                       |         | Secure Websocket<br>Port     | 9443<br>TLS enabled MQTT Server Websocket port                                       |   |          |         |

### Configure MQTT Engine and MQTT Transmission to use SSL/TLS

For MQTT Engine and MQTT Transmission to connect to Distributor over SSL/TLS you will need to update each Server configuration.

For each module, navigate to the Servers Settings Main section and update the URL for your environment.

The mydomain for the URL should match the Common Name for your self-signed certificate

| $\leftarrow \rightarrow C$                                         | O A https://localhost:8043 | /web/config/mattengine.settings?110                          | \$7    |                  |
|--------------------------------------------------------------------|----------------------------|--------------------------------------------------------------|--------|------------------|
| Ignition Gateway                                                   |                            | ,                                                            | ~      | sidmin Lior Out  |
| gnition                                                            |                            |                                                              | Help 🛙 | Get Designer     |
| <b>Б</b> SYSTEM                                                    | 🌣 Config 🗲 Mqttengine 🗲 M  | QTT Engine Settings                                          |        |                  |
| Overview                                                           | Trial Mode 0:46:13 We're   | glad you're test driving our software. Have fun.             |        | Activate Ignitio |
| Licensing<br>Modules<br>Projects<br>Redundancy<br>Gateway Settings | General Settings           | Servers Namespaces<br>Certificates                           |        |                  |
| NETWORKING                                                         | Main                       |                                                              |        |                  |
| Web Server<br>Gateway Network<br>Email Settings                    | Name                       | Distributor<br>The friendly name of this MQTT Server Setting |        |                  |
|                                                                    | Enabled                    | ✓ Enable this MQTT Server Setting                            |        |                  |
| SECURITY                                                           |                            | sel//localhost.0092                                          |        |                  |

Navigate to the TLS section and select your certificate file as the CA Certificate File. Click Save to confirm the configuration update.

|                  | ignition outcine,              | y - Igilition Gaterix |                            |                                                                                |                  |
|------------------|--------------------------------|-----------------------|----------------------------|--------------------------------------------------------------------------------|------------------|
| ← -              | > C                            | O 🔒 https:            | //localhost:8043/web       | /config/mqttengine.settings?110                                                | ⊚ □ ≡            |
| ♠                | Store and Forward              | 🌣 Config >            | Mqttengine > MQTT B        | Engine Settings                                                                |                  |
| lome             |                                | Trial Mod             | e θ:44:26 We're glad y     | ou're test driving our software. Have fun.<br>Nersype password for vermeation. | Activate Ignitio |
| <b></b><br>tatus | General                        |                       |                            |                                                                                |                  |
| \$               | Journal<br>Notification        |                       | TLS                        |                                                                                |                  |
| nfig             | On-Call Rosters<br>Schedules   |                       | CA Certificate File        | localhost                                                                      |                  |
|                  | TAGS<br>History<br>Realtime    |                       | Client Certificate<br>File | - none - • •<br>Client certificate file currently in use                       |                  |
|                  | OPC CLIENT<br>OPC Connections  |                       | Client Private Key<br>File | - none - v<br>Client private key file currently in use                         |                  |
|                  | OPC Quick Client               |                       | Change<br>Password?        | □ Check this box to change the existing password.                              |                  |
|                  | Device Connections<br>Security |                       | Password                   | The password associated with the certificate's private key (optional)          |                  |
| Ŧ                | Server Settings                |                       | Password                   | Re-type password for verification.                                             |                  |

MQTT Engine and Transmission should now show connected to Distributor over SSL/TLS.

| $\rightarrow$ C        | O A https://localhost:8043/web/  | config/mqttengine.settings?118            |          |           | ☆      | . ⊂              |
|------------------------|----------------------------------|-------------------------------------------|----------|-----------|--------|------------------|
| gnition Gateway        |                                  |                                           |          |           |        | ᆂ admin   Log Ou |
| Inition                |                                  |                                           |          |           | Help 🕻 | Get Designer     |
| SYSTEM                 | Config > Mqttengine > MQTT E     | ngine Settings                            |          |           |        |                  |
| e Overview             | Trial Mode 0:43:05 We're glad ye | u're test driving our software. Have fun. |          |           |        | Activate Igniti  |
| Backup/Restore         |                                  |                                           |          |           |        |                  |
| s Ignition Exchange    | General Server                   | Namespaces                                |          |           |        |                  |
| Licensing              | General                          | Naniespaces                               |          |           |        |                  |
| eg Modules<br>Projects |                                  |                                           |          |           |        |                  |
| Redundancy             | Settings Cer                     | tificates                                 |          |           |        |                  |
| Gateway Settings       |                                  |                                           |          |           |        |                  |
| NETWOOKING             | Name                             | URL                                       | Username | Status    |        |                  |
| Web Conver             | Distributor                      | ssl://localhost:8883                      | admin    | Connected | de     | elete            |
| web server             |                                  |                                           |          |           |        |                  |
| a Count                | → Create new MOT                 | Server Setting                            |          |           |        |                  |